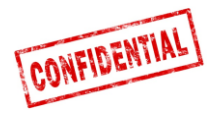

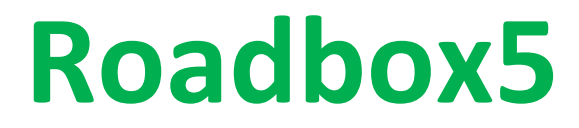

# Onboard

# Installation Guide and System diagnostics

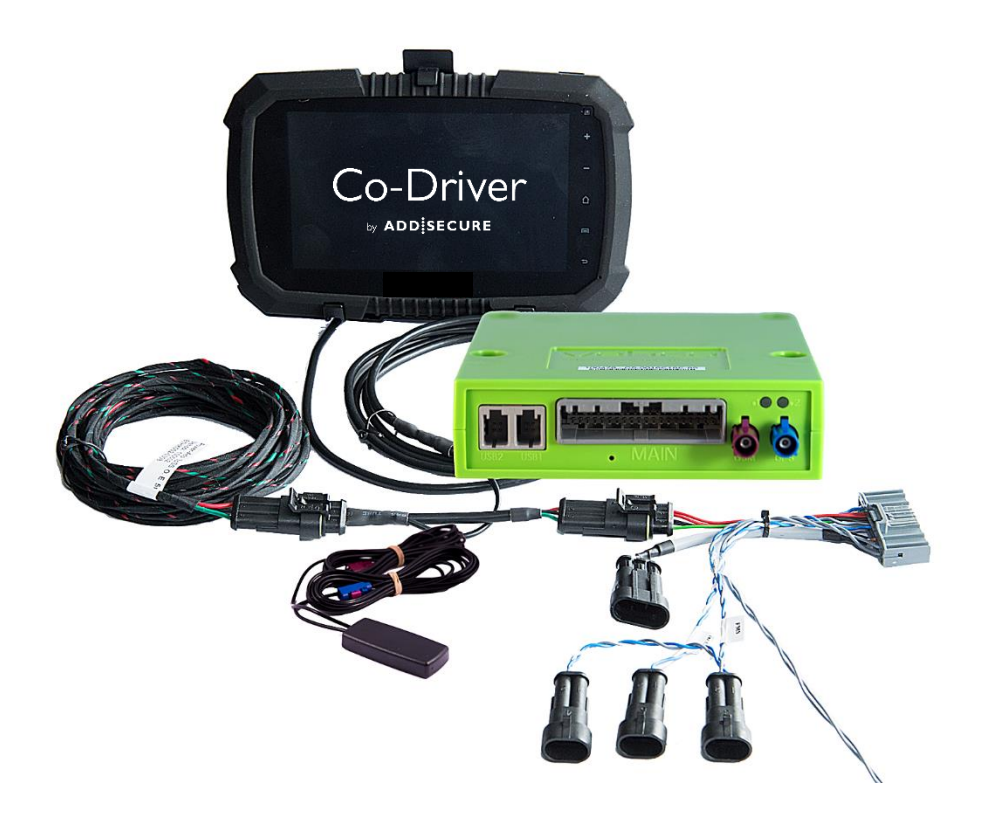

IMPORTANT: PLEASE READ AND UNDERSTAND ALL THESE INSTRUCTIONS BEFORE COMMENCING INSTALLATION. PLEASE LEAVE THIS MANUAL WITH THE CUSTOMER FOR FUTURE REFERENCE.

Version 1.7.0

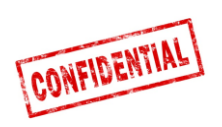

| Before installation 3                                      |
|------------------------------------------------------------|
| Roadbox5 system overview                                   |
| Important information 5                                    |
| Step 1 – Mount Roadbox5 6                                  |
| Step 2 – Main Wire Harness 7                               |
| Step 3 – GPS 8                                             |
| Step 4 – FMS                                               |
| Step 4 – Without FMS 10                                    |
| Step 5 – Tachograph 11                                     |
| Step 5 – Tachograph                                        |
| Step 6 – Android Screen                                    |
| Step 7 – System Configuration                              |
| Step 8 - System test without screen 15                     |
| Step 9 - System test without screen                        |
| FMS                                                        |
| Truck Information 20                                       |
|                                                            |
| FMS - Volvo FH/FM 2002 $\rightarrow$ 2013                  |
| FMS - Volvo FH4 2013 $\rightarrow$                         |
| FMS - Volvo FM4 2014 $\rightarrow$                         |
| FMS - Volvo FE/FL $\rightarrow$                            |
| FMS - Scania P-R-T Series → 2009-01-28                     |
| FMS - Scania P-R-T Series (with RTG) 2009-01-29 -> 2016 26 |
| FMS - Scania New Generation 2017 $ ightarrow$              |
| FMS - MAN                                                  |
| FMS - DAF CF and XF                                        |
| FMS - Mercedes Actros 2 - Bluetec 4 and 5                  |
| FMS - Mercedes Actros MP4 chassis: WDB963                  |
| The Roadbox5 system information                            |
| Reset the Roadbox5                                         |
| LED description                                            |
| Contact Information                                        |

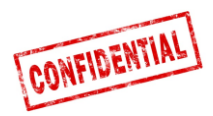

### **Before installation**

All steps in the installation manual are mandatory otherwise the installation will not work!

Before starting the installation, make sure you have access to the following;

- 1. Log in credentials to "Installer WEB" (can be provided by Customer or AddSecure Support)
  - URL: http://install.codriver.com
- 2. Company **installer code** (*ex.11U241B9*) to "**Installer WEB**" (*can be provided by Customer or AddSecure Support*)
- 3. **Subscription number** and/or **Vehicle identification** in the system to be installed (*can be provided by Customer*)

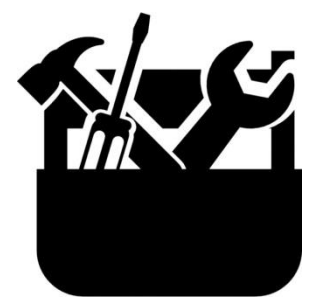

Tools to disassemble the dashboard

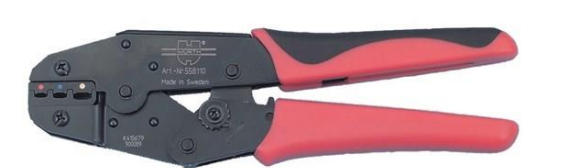

Pliers for insulated cable shoe from 1.5-6.0mm

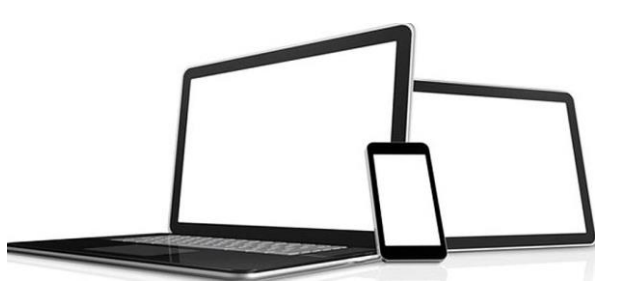

Device: computer, tablet or phone with access to internet

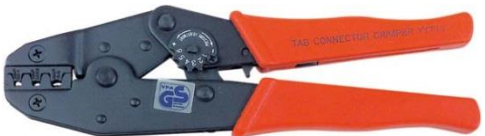

Pliers for uninsulated cable shoe from 1.5-6.0mm (roll pressing)

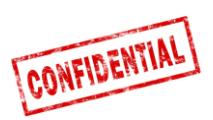

## Roadbox5 system overview

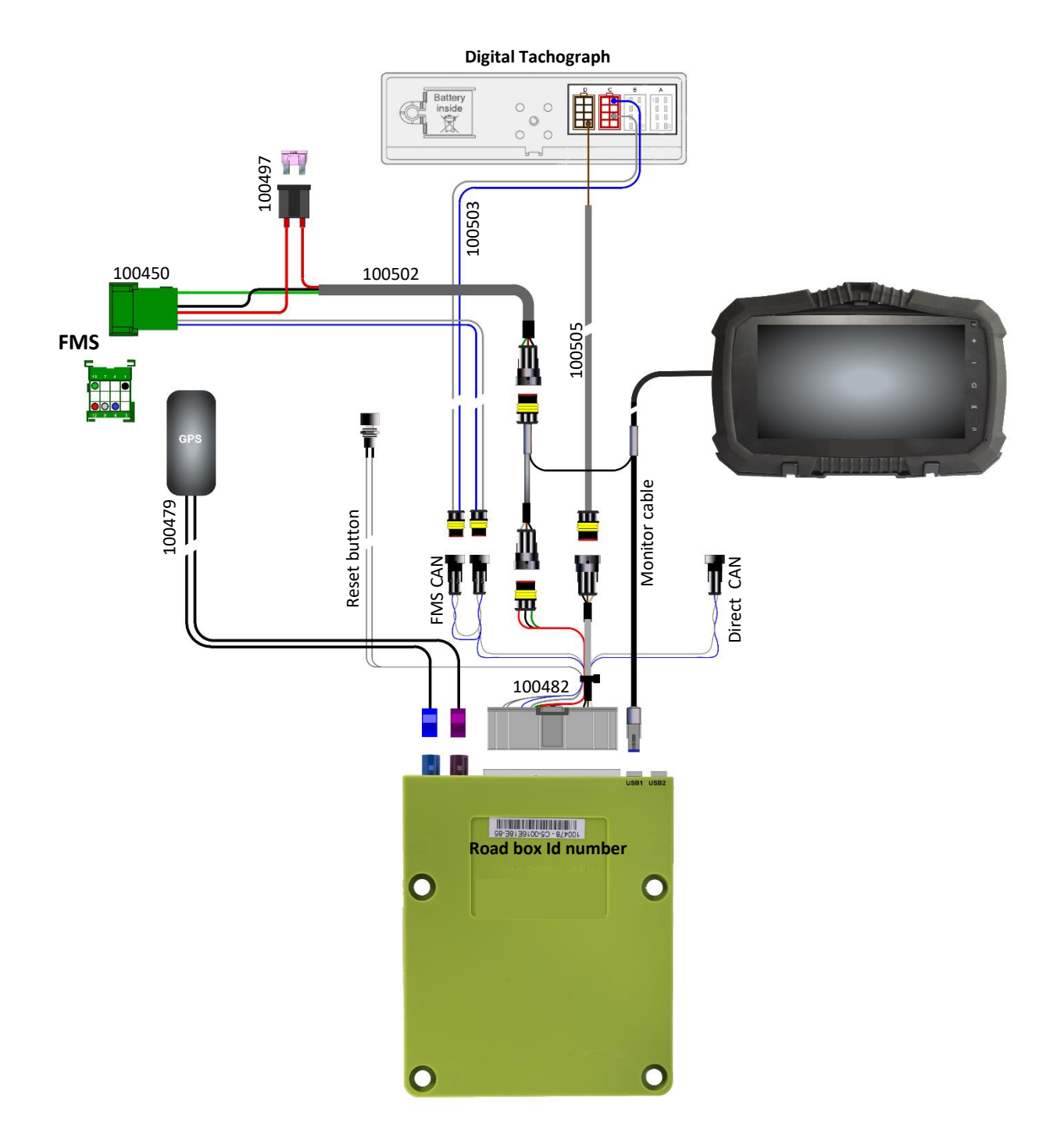

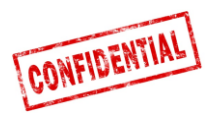

### Important information

The regulations set by the truck manufacturer must always be followed.

One 3A fuse must always be mounted as close to the supply Connector as possible. See page 4, 9 or 10.

All cables must be mounted so that they can't be pinched. The cable isolation must not be damaged.

Connect5 was rebranded to Roadbox5 when Vehco was rebranded AddSecure in May 2020, hence AddSecure Roadbox5 is the same product as Vehco Connect5, and it should be installed in the same way.

All cables coming out of the Roadbox5 box must be zip-tied to something nearby (max 20cm), this to minimize oscillation in the Connector.

All extension cables must be cut to length, do NOT wind up excessive cables in spools.

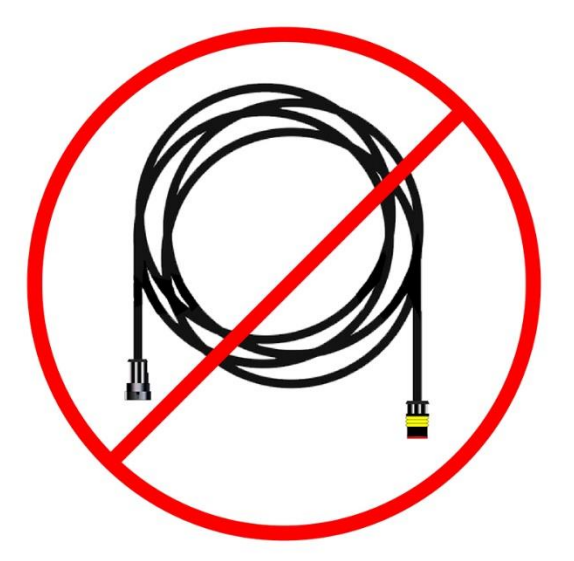

It is important that the Roadbox5 box is well fixed to avoid vibrations!

High reliability and trouble-free performance of the system is achieved only by high quality installation. Do not make any cable by-pass Connections.

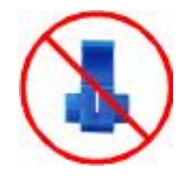

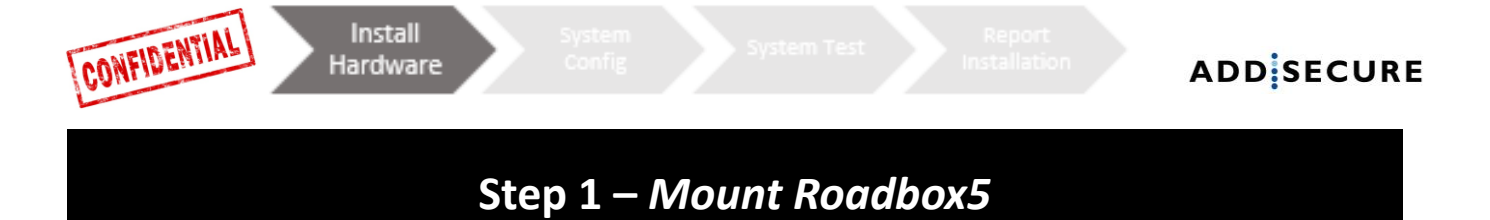

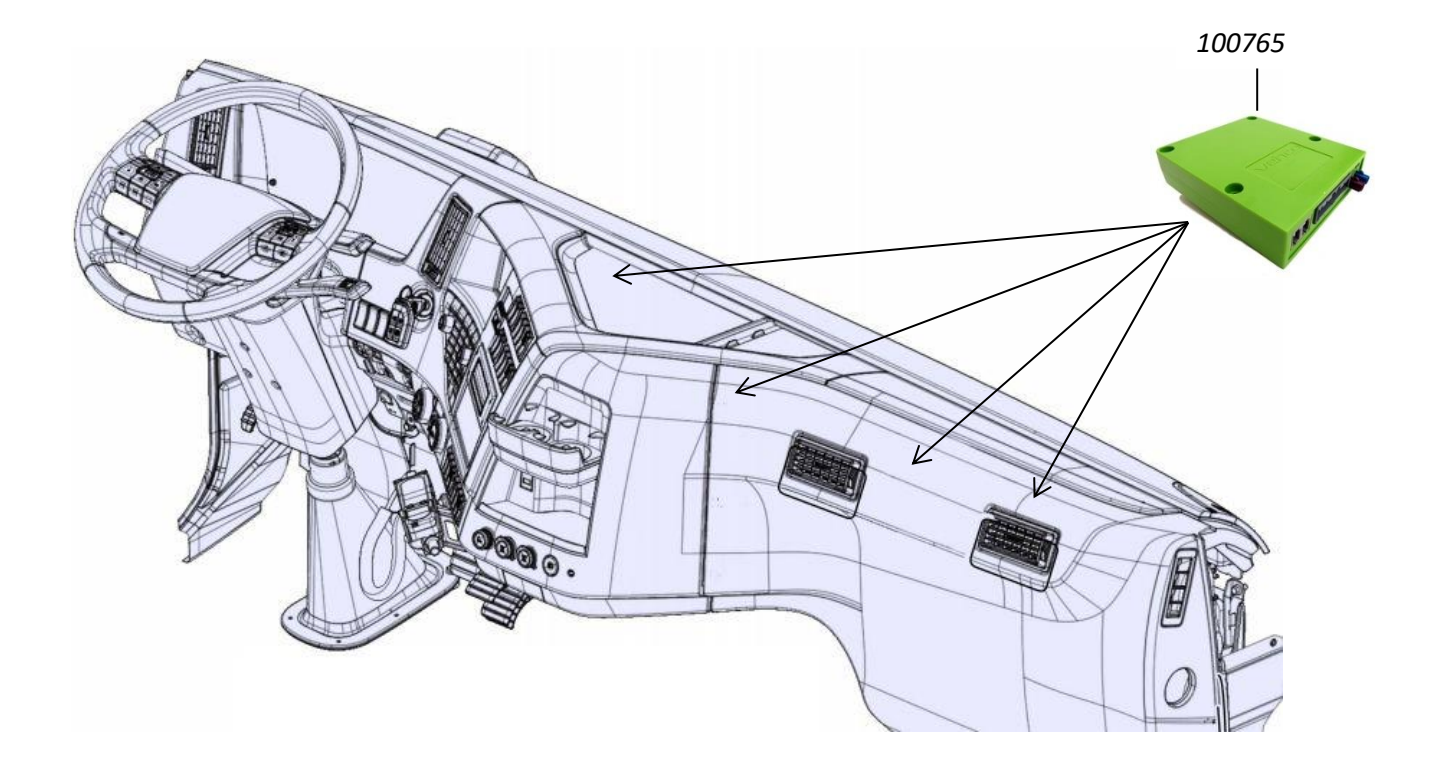

Write down the Roadbox5 box serial number that begins with "**C5-XXX**" (*can be found on the box*).

The "**Roadbox5 box 100765**" unit is typically mounted under the dashboard in the vehicle, near the fuse panel.

It is important that the Roadbox5 box is well fixed to avoid vibrations!

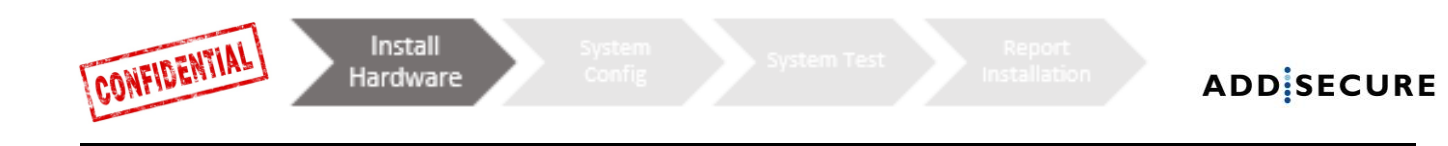

## Step 2 – Reset button

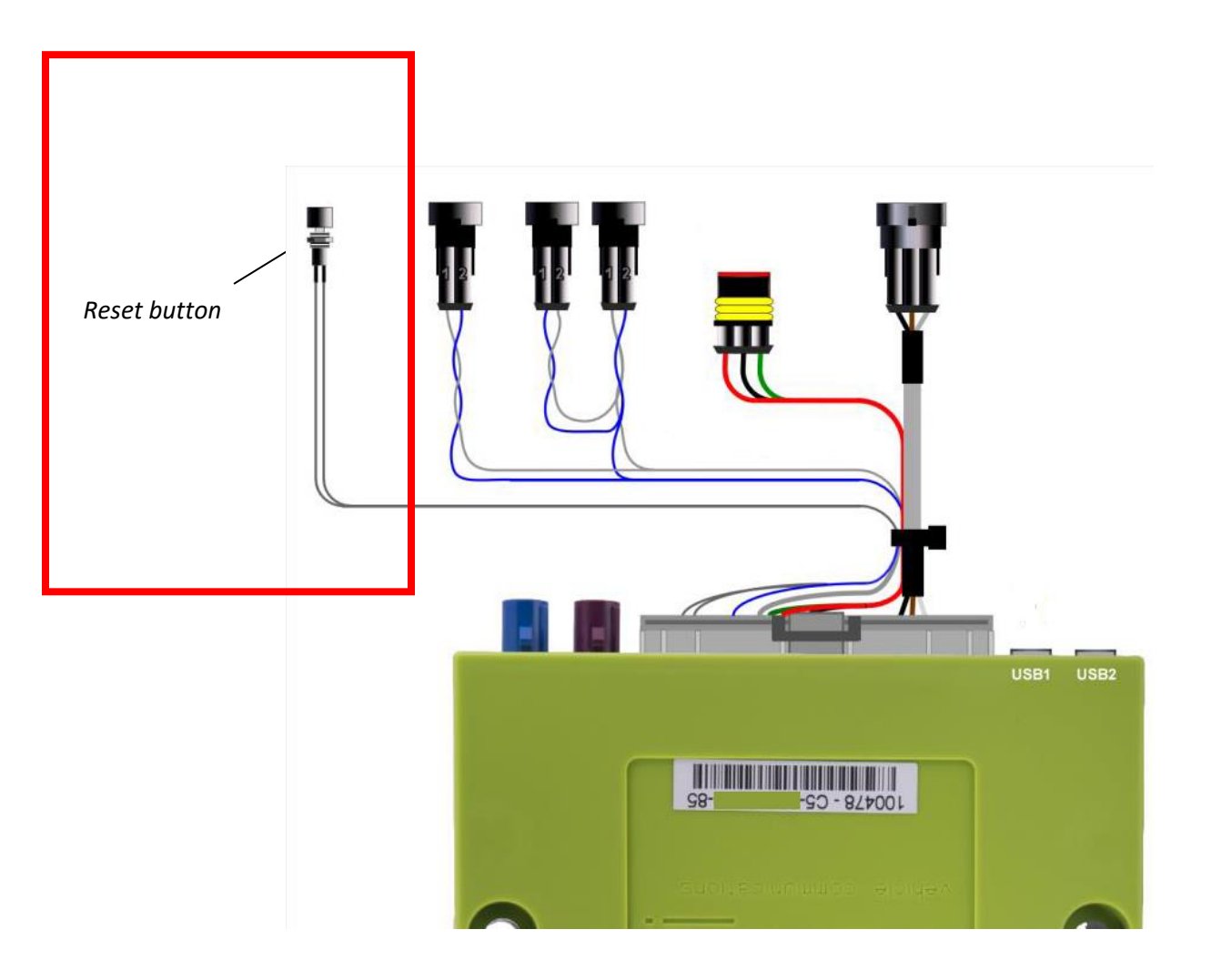

Put the **"Main Wire Harness 100482**" in the Roadbox5 box and mount the **reset button** from the main wire harness near or in the fuse panel.

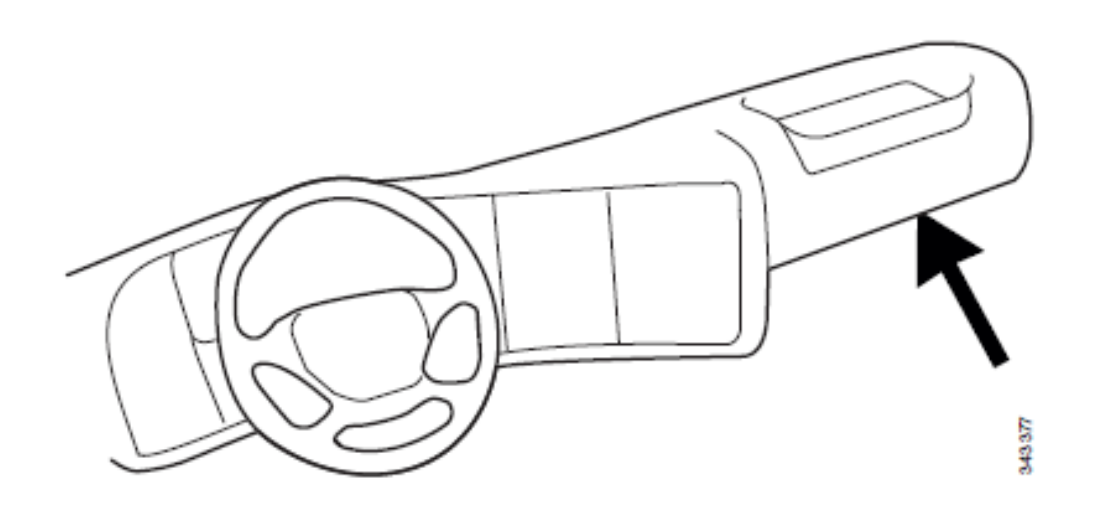

▲ it needs to be accessible by the driver without the need of tools.

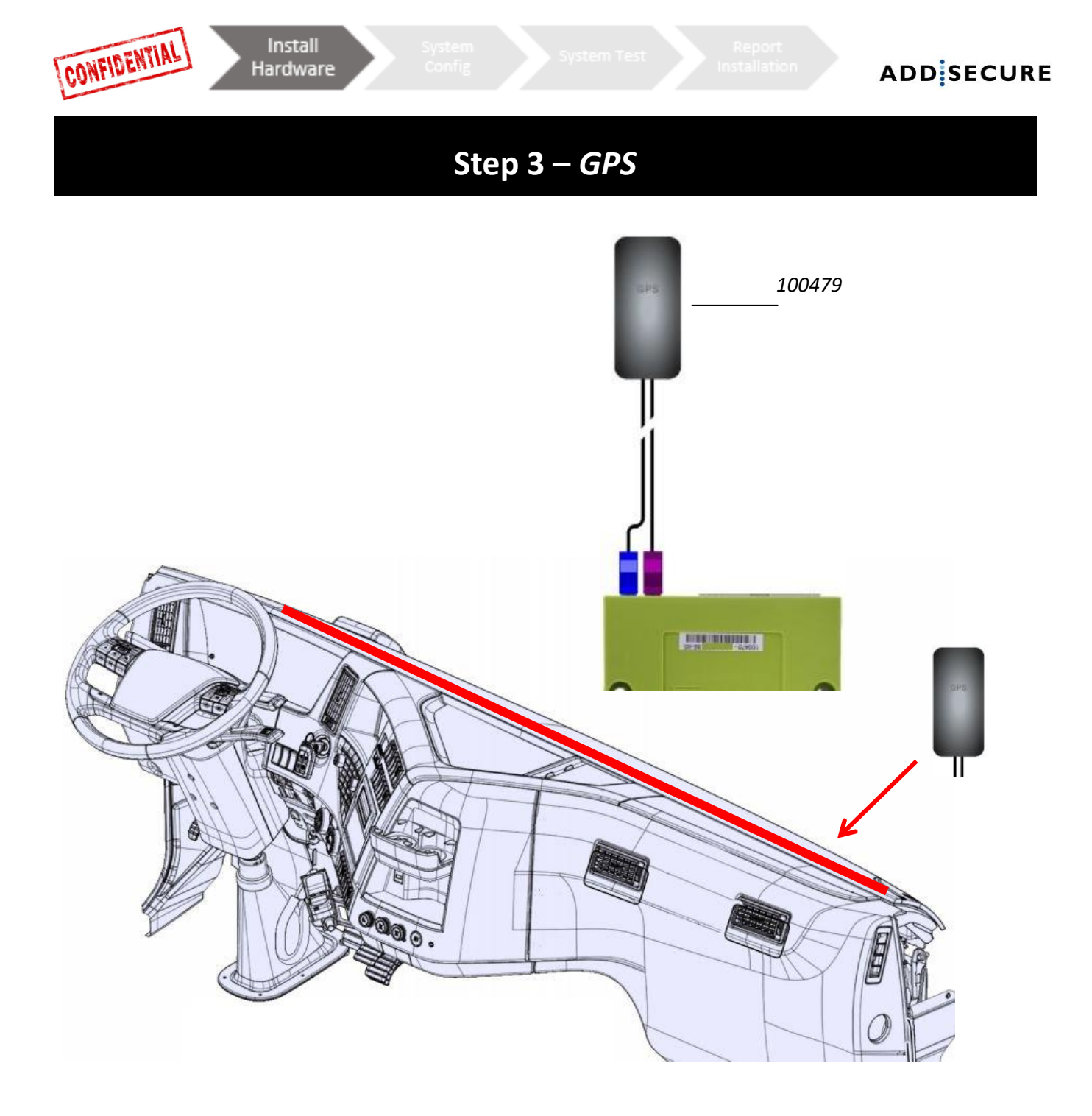

The internal "**GPS/GSM combi antenna 100479**" should be placed somewhere on top of the dashboard near the windshield (*with the text "GPS" facing the sky*).

The antenna cables should not be routed near the speakers or the **CB radio** (*Citizens Band Radio*) as well as the **CB radio** antenna wire.

If the truck is equipped with a **MAUT** antenna, the **GPS/GSM** combi antenna must not be placed closer than **30 cm** to the **MAUT** antenna

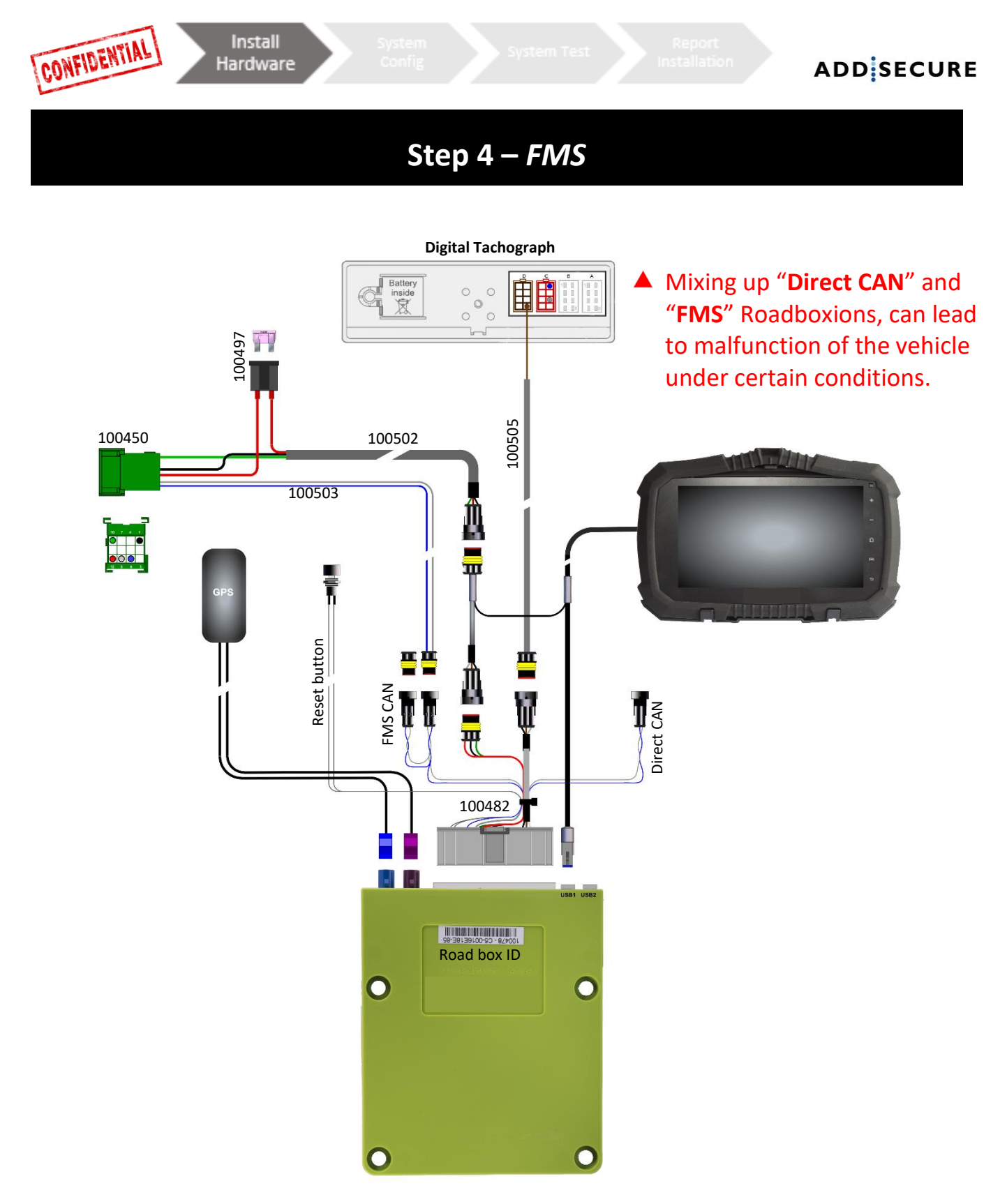

### F

the FMS Connector, transmission is **not** always activated. If no transmission, the truck must go to its brands workshop to activate the FMS function.

Read chapter <u>FMS</u> to see information about FMS Connector for a specific vehicle modell.

#### FMS

Mount the **"FMS CAN cable 100503**" and **"Power cable 100502**" in the included **"FMS Roadboxor 100450"** and Roadbox that to the corresponding FMS Roadboxor in the vehicle.

| Pin 1 Black (ground)  | Pin 10 Green (ignition) |
|-----------------------|-------------------------|
| Pin 6 Blue (CAN High) | Pin 12 Red (Battery)    |
| Pin 9 Grey (CAN Low)  |                         |

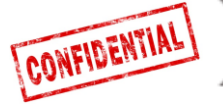

## Step 4 – Without FMS

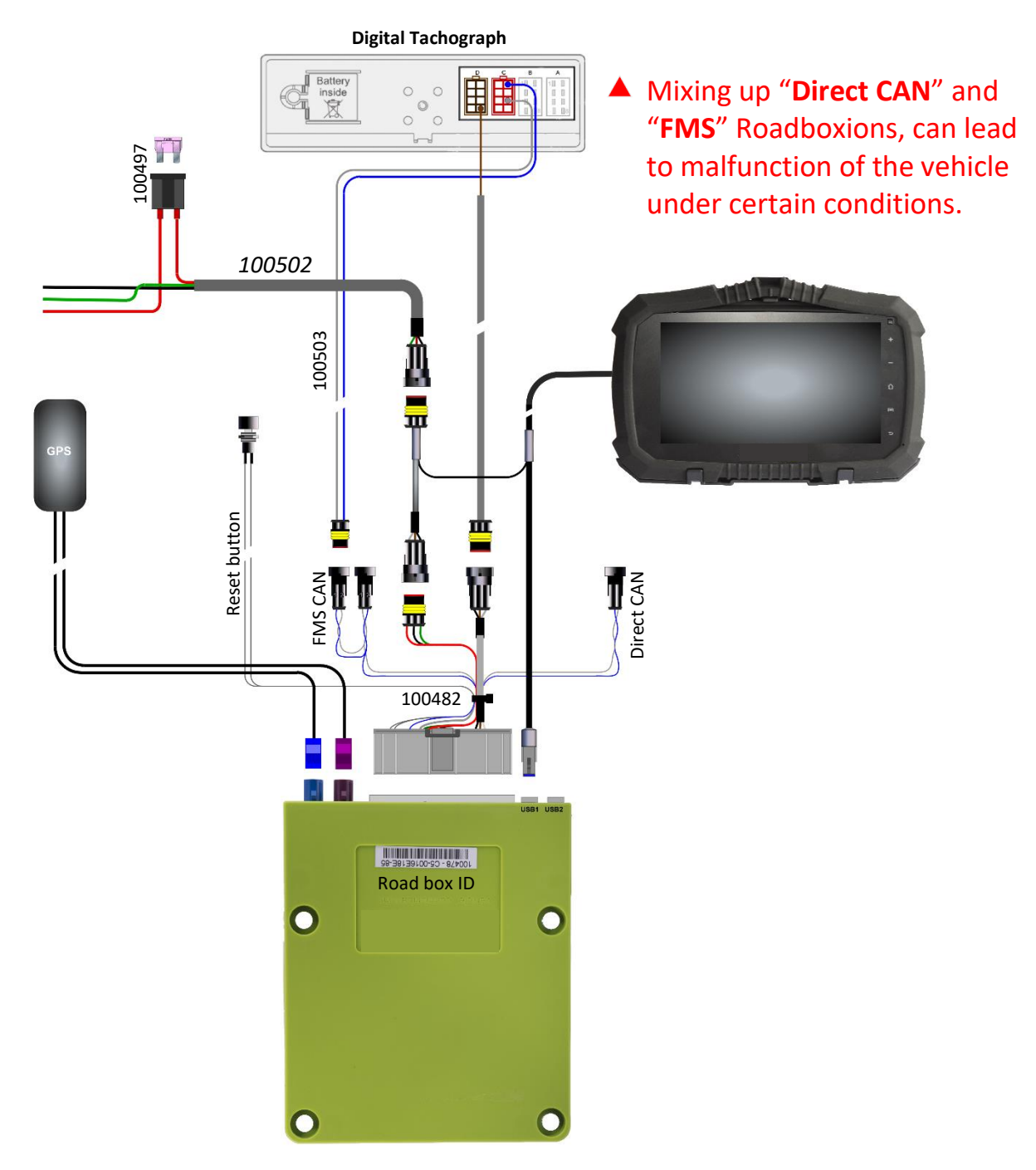

First check if the truck have the FMS Connector or not. If the vehicle is equipped with the FMS Connector, transmission is **not** always activated. If no transmission, the truck must go to its brands workshop to activate the FMS function.

Read chapter <u>FMS</u> to see information about FMS Connector for a specific vehicle modell.

### Without FMS

If the vehicle doesn't have the **FMS Roadboxor**, read **Step 5**-how to Roadbox **C5** & **C7** in the tachograph(**cable 100503**).

If the vehicle doesn't have the **FMS Roadboxor**, mount the power cable (**cable 100502**) in the fuse panel as below.

|--|

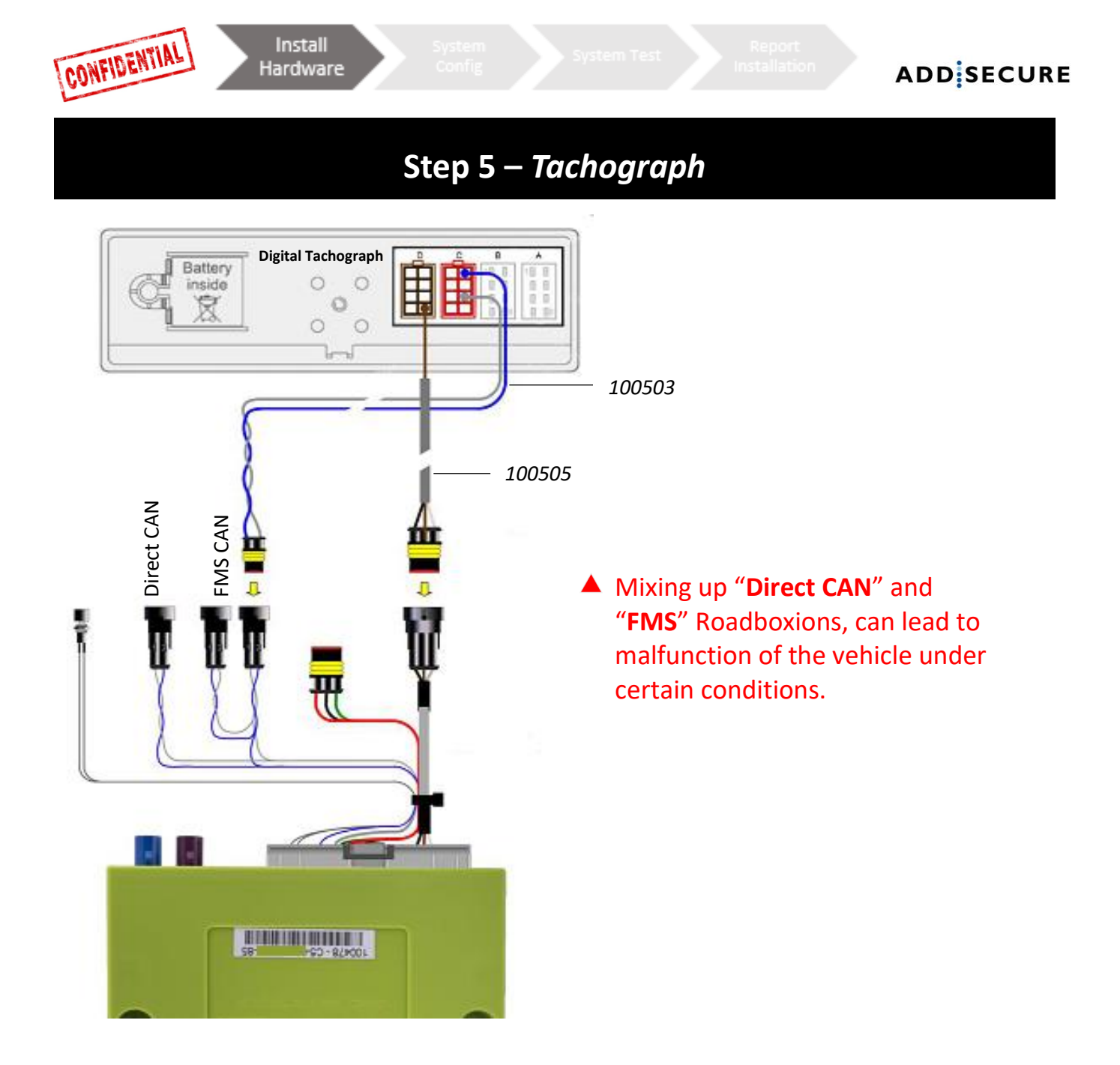

Route the **"D8 cable 100505"** from the Roadbox5 box via the A-piller to the tachograph and Roadbox the brown cable in **Connector D** on pin **8**.

Mount a secondary "CAN BUS cable 100503" (only if you don't get any Tacho CAN Roadboxion from the FMS Roadboxor, or when direct CAN option is used)

Blue wire Roadboxor C Pin 5 CAN High Grey wire Roadboxor C Pin 7 CAN Low

• IF C-CAN on tachograph <u>is not</u> Roadboxed to the FMS-gateway <u>or</u> when using the direct CAN option:

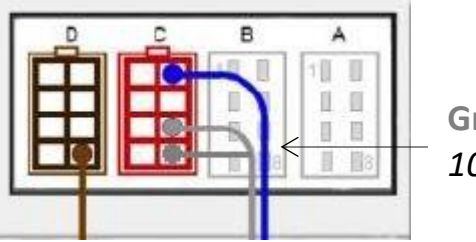

Gray wire from 100503

- 1. A termination loop in-between **C7** and **C8** should be in place. IF not, one needs to be made -this will terminate the tachograph with **120Ω**.
- 2. Combined resistance between **CAN** High and Low should be  $60\Omega$  when everything is Roadboxed.

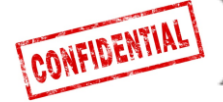

## Step 5 – Tachograph

Always provide a tachograph Connection as described on previous pages.

**Important:** It is **<u>REQUIRED</u>** to establish both cable Connection between the Roadbox5 unit and the digital tachograph.

The CAN Connection alone is **<u>NOT</u>** sufficient to get full functionality.

**Important**: If the tachograph is sealed with a shield above the Connectors, it must be removed by an **<u>authorised</u>** tachograph technician.

# Step 6 – Android Screen

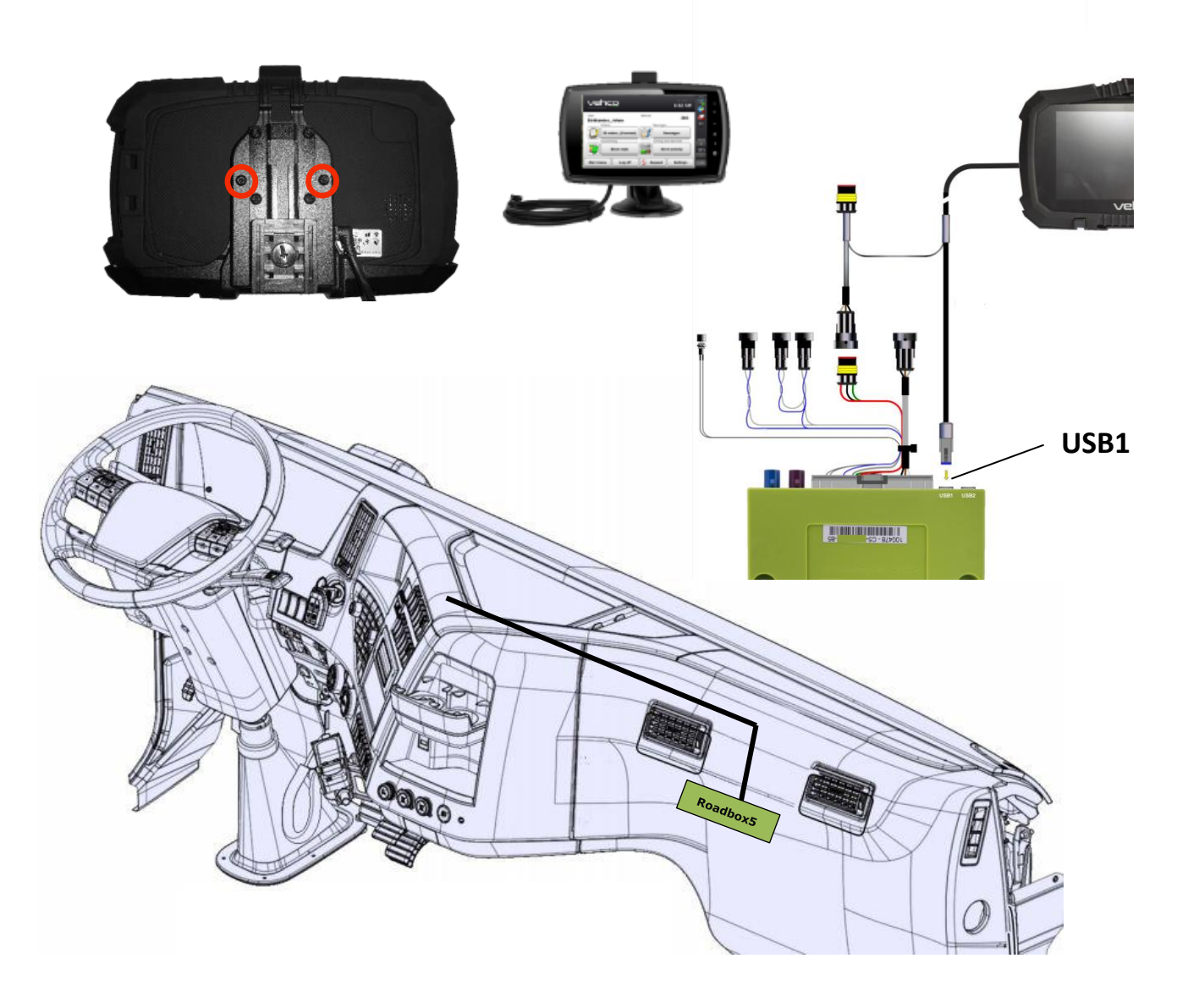

The fixed Android screen is optional, an installation can take part without the screen. If an Android screen should be mounted, follow instructions below.

Mount the android screen where the customer has given their approval.

Fasten the screen using the two screws on the backside of the screen and Roadbox the monitor cables in **USB1** on the Roadbox5 box and the other part of the cable between incoming power and "**Main cable 100482**".

Screen cable are not allowed to be cut and must not be wound in a spool!

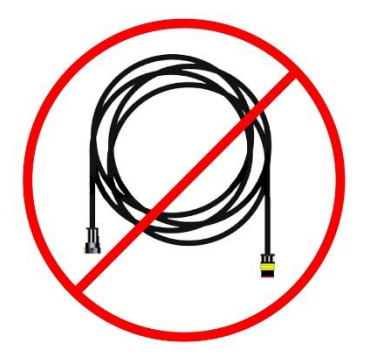

CONFIDENTIAL

Install Hardware

ADD SECURE

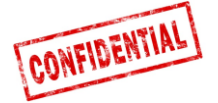

### Step 7 – System Configuration

### Installer WEB (STORK) – installation configuration

|                                   | 🛲 Edit vehicle | 🛲 Edit vehicle |
|-----------------------------------|----------------|----------------|
| On your computer/tablet/phone     | Reg nr         | Reg nr         |
| open: http://install.codriver.com |                | ABC123         |
| Log in with your credentials      | Internal nr    | internal nr    |
| Enter the Company installer code  |                | → 111          |
|                                   | Road box Id    | Road box Id    |
|                                   | SUB-1234       | XX-XXXXXXX-XX  |
|                                   | Cancel Save    | Cancel Save    |

### Configuration

- 1. From the list, press **P** on the appropriate subscription/vehicle (if you don't know which subcription (SUB-xxxxx) that should be used, please contact the office).
- 2. Change **Road box Id (begins with C5-XXX)** to match the Roadbox5 box and if needed, add **Reg nr** and **Internal nr**.
- 3. Press "Save"

When the hardware is installed, turn on the ignition to do System Configuration.

### **Onboard Notifier**

During the software download and installation process the screen will display the window shown below.

**Note** that if this is not displayed it could be that **USB Connection** is missing, verify the connection and that you can see the two icons in the top left corner of the screen.

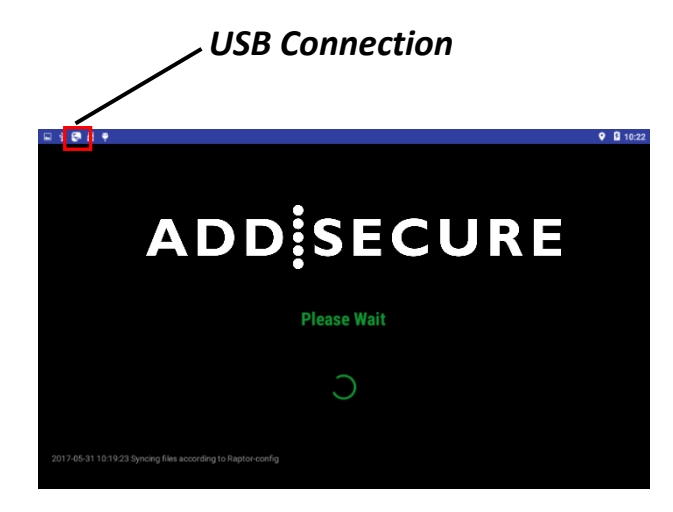

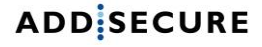

### Step 8 - System test with screen

lystem

Before using the Roadbox5 system, a final diagnostic test shall be made.

By doing this, you've made sure everything is in order before leaving the vehicle.

### With screen:

CONFIDENTIAL

In the AddSecure application, sign in using the Service account

### Username: 0000

### Password: 13579

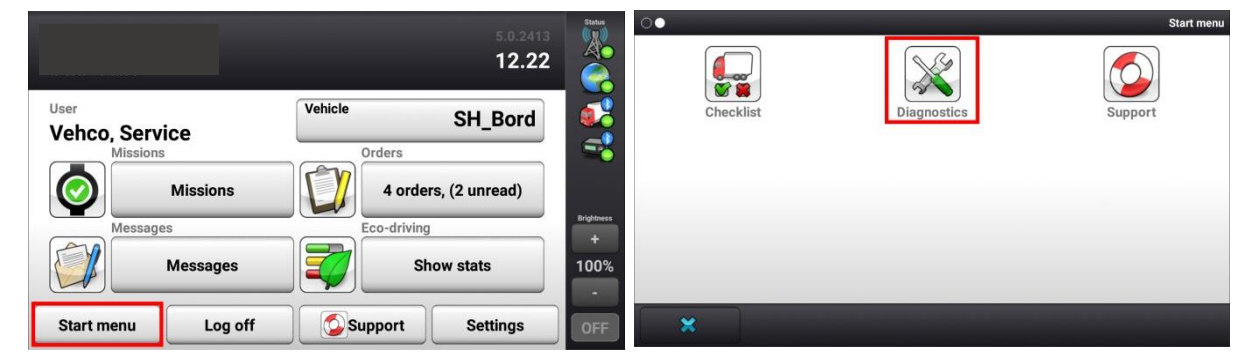

**1.** From the **Start menu**, with ignition **ON**, click the **Diagnostics** button (If you don't find the button on the first page when clicking Start menu, swipe left).

| System                      |         | Status<br>(()) | System                      |         | Status     |
|-----------------------------|---------|----------------|-----------------------------|---------|------------|
| System diagnostics overview |         |                | System diagnostics overview |         |            |
| Network                     | Details |                | Network                     | Details |            |
| GPS positioning<br>unknown  | Details |                | GPS positioning<br>O ok     | Details |            |
| Vehicle conn                | Details |                | Vehicle conn<br>O ok        | Details |            |
| D8 real-time                | Details | Brightness     | D8 real-time<br>O ok        | Details | Brightness |
|                             | Details | +<br>100%      | Tacho CAN                   | Details | 100%       |
|                             |         | •              |                             |         | •          |
| Start menu Run Test         | Back    | OFF            | Start menu Testing          | Back    | OFF        |

 Start the test by clicking "Run Test". During the test, the "Run Test" will change to "Testing"

The test can take up to 5 minutes

Turn **off** the ignition and verify that the vehicle icon (on the right side of the screen) switches from green to a yellow triangle.

# If test finishes with any errors, check installation and call your local AddSecure Support.

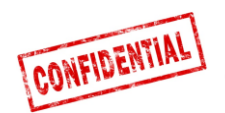

### Step 8 - System test without screen

System Test

Before using the Roadbox5 system, a final diagnostic test shall be made.

By doing this, you've made sure everything is in order before leaving the vehicle.

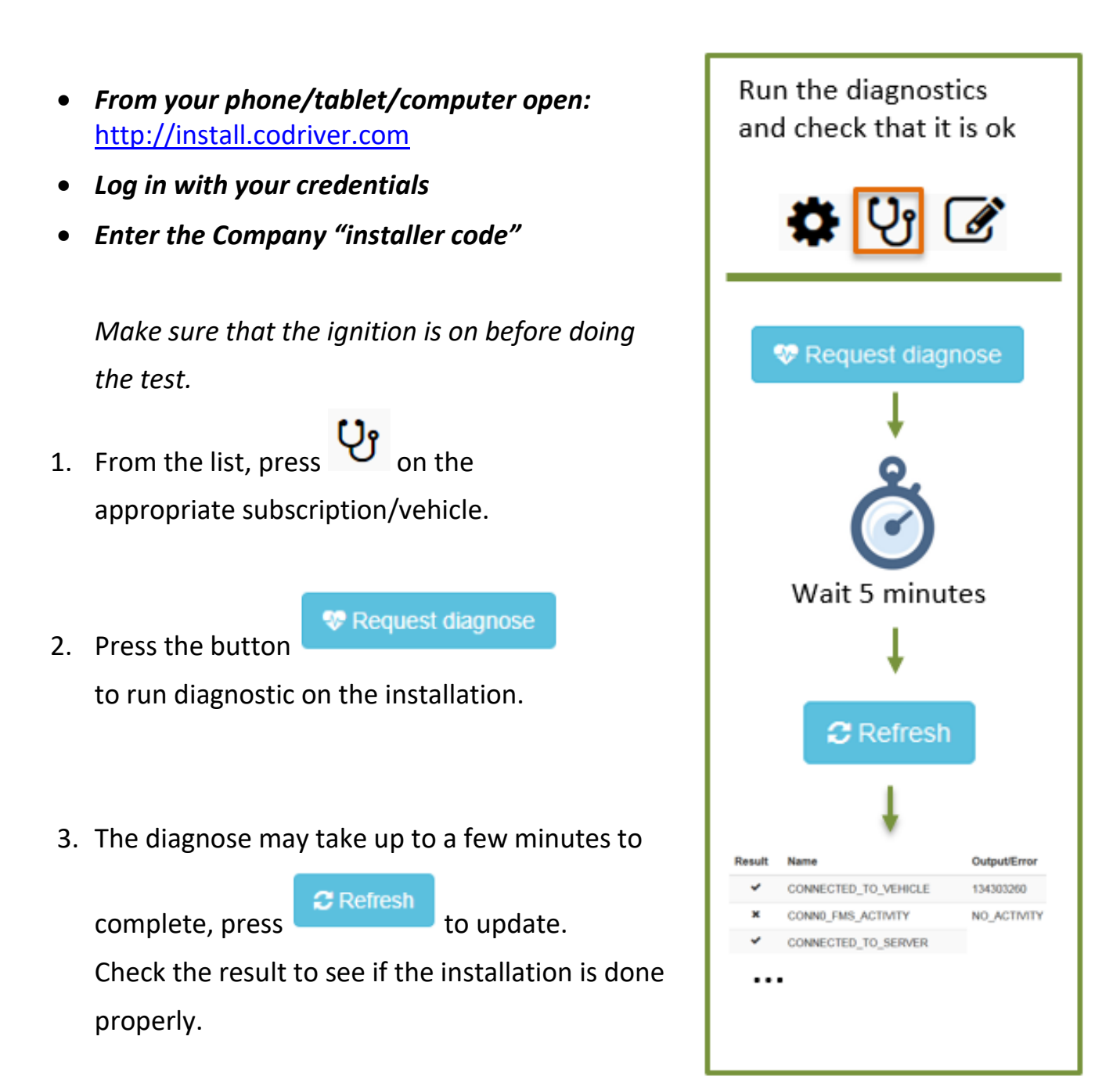

The test can take up to 5 minutes

If test finishes with any errors, check installation and call your local AddSecure Support.

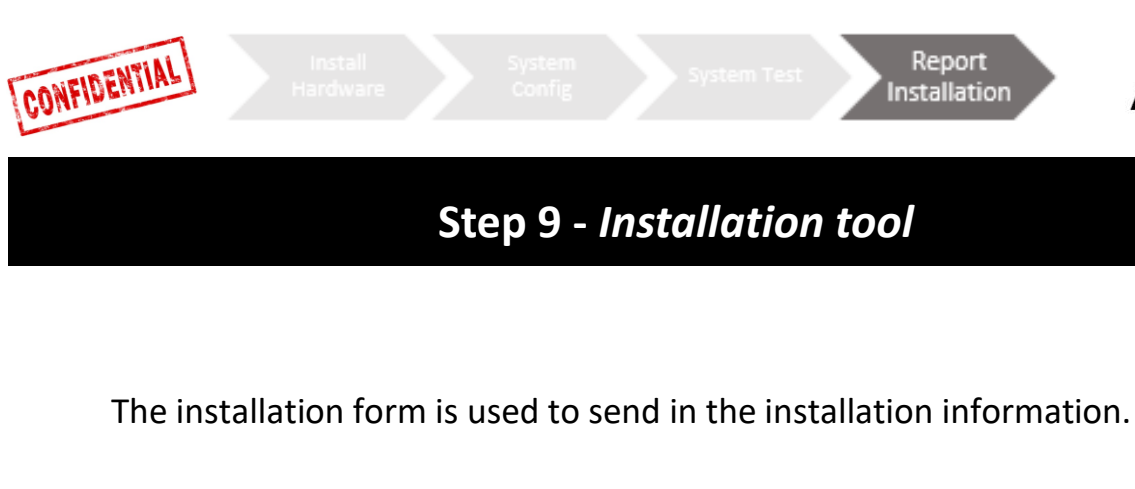

# ADD SECURE

AddSecure Install Tool

ID manually):

Start by clicking the link below to scan the road box ID (or enter the

|                                                                                    | http://<br>NOTE:<br>Andro |
|------------------------------------------------------------------------------------|---------------------------|
|                                                                                    | *Oblig                    |
| 1. From the list, press on the                                                     | Road<br>9 digit           |
| appropriate subscription/vehicle to enter the installation form.                   | Vehic                     |
|                                                                                    | Custo                     |
| <ol> <li>Fill out the installation form and press<br/>"send" to submit.</li> </ol> | Instal                    |

Visit on your phone/tablet/computer:

Enter the Company "installer code"

http://install.codriver.com

Log in with your credentials

•

ullet

•

| http://goo.gl/Duucui<br>NOTE: You need to install the "Barcode Scanner" app on your<br>Android device to be able to scan the barcode. |
|----------------------------------------------------------------------------------------------------|
| *Obligatorisk                                                                                                    |
|                                                                                                    |
| Road box ID (serial number) *                                                                                                    |
| 9 digits above barcode                                                                                                    |
|                                                                                                    |
| Vehicle registration number *                                                                                                    |
| Customer *                                                                                                    |
|                                                                                                    |
| Installation duration (minutes) *                                                                                                    |
| Installation firm *                                                                                                    |
| Installation technician *                                                                                                    |
| Fortsätt » 11 % ifyllt                                                                                                    |

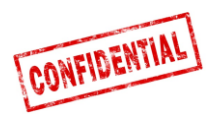

## **Reference information**

The following pages contains detailed information regarding the installation procedure.

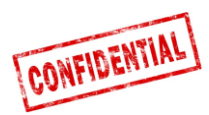

### FMS

### **ATTENTION**

### FMS vs. Direct CAN

• The spider cable is equipped with **2** alternative Connections for vehicle data: **FMS** and **Direct CAN**.

**Direct CAN** is only used in special cases and requires a special cable provided seperatly by AddSecure upon request.

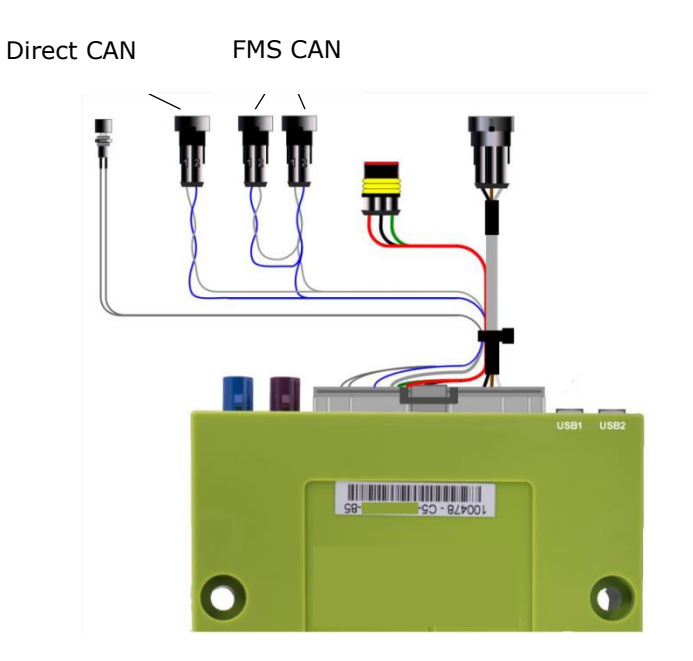

**NOTE!** It is very important to use the Direct CAN cable only in conjunction with the direct CAN Connector of the Spider cable.

Mixing up "Direct CAN" and "FMS" Connections, can lead to malfunction of the vehicle under certain conditions.

If the vehicle is **NOT** equipped with **FMS** (*illustrated on the upcoming pages*) please contact your local AddSecure Support, see <u>contact info</u> on the last page of this document.

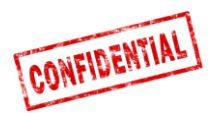

# **Truck Information**

- On the following pages, you'll find descriptions of body builder information and **FMS interface** options.
- Body builder information and FMS Connection options are based on data/information provided by the different truck manufacturers.

AddSecure takes no responsibility for the information/data provided by the truck manufacturers.

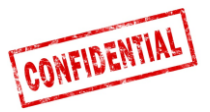

### FMS - Volvo FH/FM 2002 → 2013

#### Requirement

The FMS Gateway and the tachograph are each equipped with 120 Ohm terminating resistors. In trucks with both FMS Gateway and Tachograph connected, the external FMS unit should not have

termination resistors. In trucks without tachograph, the external FMS unit should be equipped with a 120 Ohm termination resistor. It is the responsibility of each installer to secure that the CAN link from the FMS Gateway and from the tachograph to the external FMS unit is terminated correctly.

For more details see the SAE J1939 standard.

#### Installation of external FMS (non VOLVO)

Connection to the standard FMS connector

The wires from the FMS Gateway in the truck are connected to the connector marked A in the diagram shown here.

Volvo part number: 20367824.

Mating connector B shall be connected to the external FMS system. Volvo part numbers:

- Connector housing: 3987480
- Receptacle terminal 0,5-1,0 mm<sup>2</sup>: 978295 • Receptacle terminal 1,1-2,5 mm<sup>2</sup>: 978296

#### Description of FMS Gateway connector

| seconplien of the calendy connector |                                |             |  |  |  |  |
|-------------------------------------|--------------------------------|-------------|--|--|--|--|
| Pin                                 | Description                    | Wire colour |  |  |  |  |
| 1                                   | Power ground (clamp 31)        | White       |  |  |  |  |
| 6                                   | CAN high                       | Yellow      |  |  |  |  |
| 9                                   | CAN low                        | Green       |  |  |  |  |
| 10                                  | Ignition (clamp 15)            | Green/red   |  |  |  |  |
| 12                                  | Power (clamp 30).<br>Fused 10A | Red         |  |  |  |  |

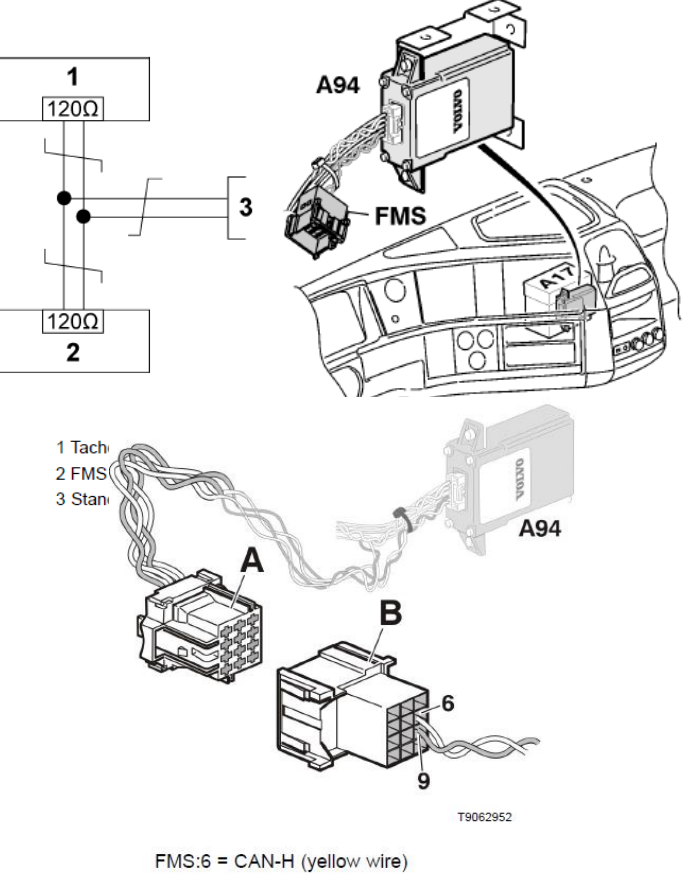

FMS:9 = CAN-L (green wire)

The wires should be twisted 40 turns per meter.

#### In this 12-pin Connector, the following signals can be • tapped directly:

| Signal                         | <u>Pin</u> | <u>Remarks</u>            | Roadbox5 |
|--------------------------------|------------|---------------------------|----------|
| terminal 31 (24V power ground) | 1          | Always                    | Black    |
| Reserved                       | 2          | Reserved                  | NC       |
| 12 V+                          | 3          | optional for 24V vehicles | NC       |
| 12 V ground                    | 4          | optional for 24V vehicles | NC       |
| CAN high shield                | 5          | Option                    | NC       |
| CAN High                       | 6          | Always                    | Blue     |
| Reserved                       | 7          | Reserved                  | NC       |
| CAN ground or CAN low shield   | 8          | Option                    | NC       |
| CAN low                        | 9          | Always                    | Grey     |
| terminal 15 (Ubat) ignition    | 10         | Always                    | Green    |
| terminal 15R (Ubat)            | 11         | Option                    | NC       |
| terminal 30 (24V) battery      | 12         | Always                    | Red      |

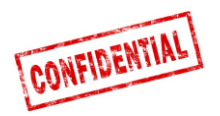

# FMS - Volvo FH4 2013→

• FMS Connector is located inside the instrument panel and is labelled "FMS.A".

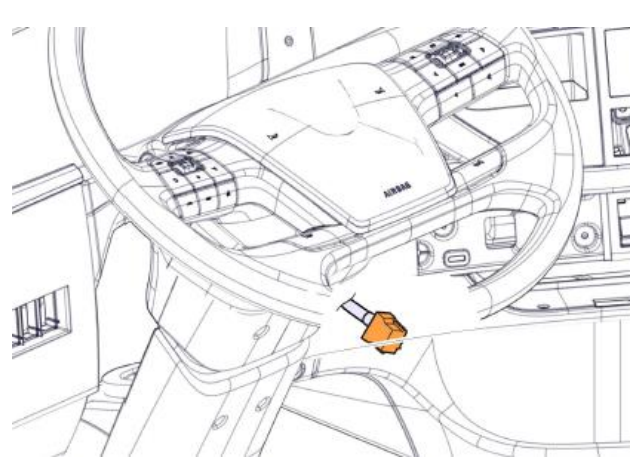

The cables from the FMS Gateway are mounted on:

A - FMS Gateway connector Part number 20367824 B - Connector from external transport information system FMS:6 = CAN-H (yellow wire) FMS:9 = CAN-L (green wire) Twisted wires, 40 turns per meter.

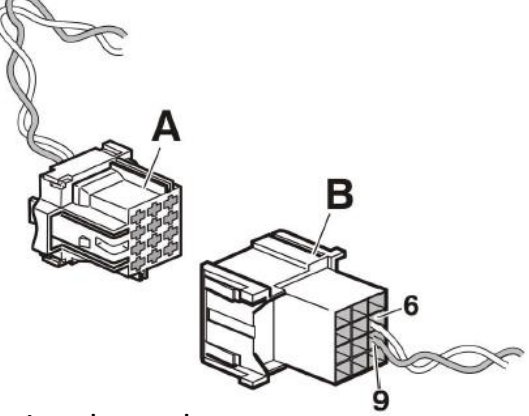

# • In this **12-pin Connector**, the following signals can be tapped directly:

| Signal                         | <u>Pin</u> | <u>Remarks</u>            | Roadbox5 |
|--------------------------------|------------|---------------------------|----------|
| terminal 31 (24V power ground) | 1          | Always                    | Black    |
| Reserved                       | 2          | Reserved                  | NC       |
| 12 V+                          | 3          | optional for 24V vehicles | NC       |
| 12 V ground                    | 4          | optional for 24V vehicles | NC       |
| CAN high shield                | 5          | Option                    | NC       |
| CAN High                       | 6          | Always                    | Blue     |
| Reserved                       | 7          | Reserved                  | NC       |
| CAN ground or CAN low shield   | 8          | Option                    | NC       |
| CAN low                        | 9          | Always                    | Grey     |
| terminal 15 (Ubat) ignition    | 10         | Always                    | Green    |
| terminal 15R (Ubat)            | 11         | Option                    | NC       |
| terminal 30 (24V) battery      | 12         | Always                    | Red      |

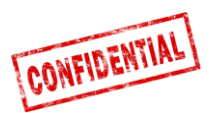

# FMS - Volvo FM4 2014→

• FMS Connector is located under the dashboard on the passenger side and is labeled "X26"

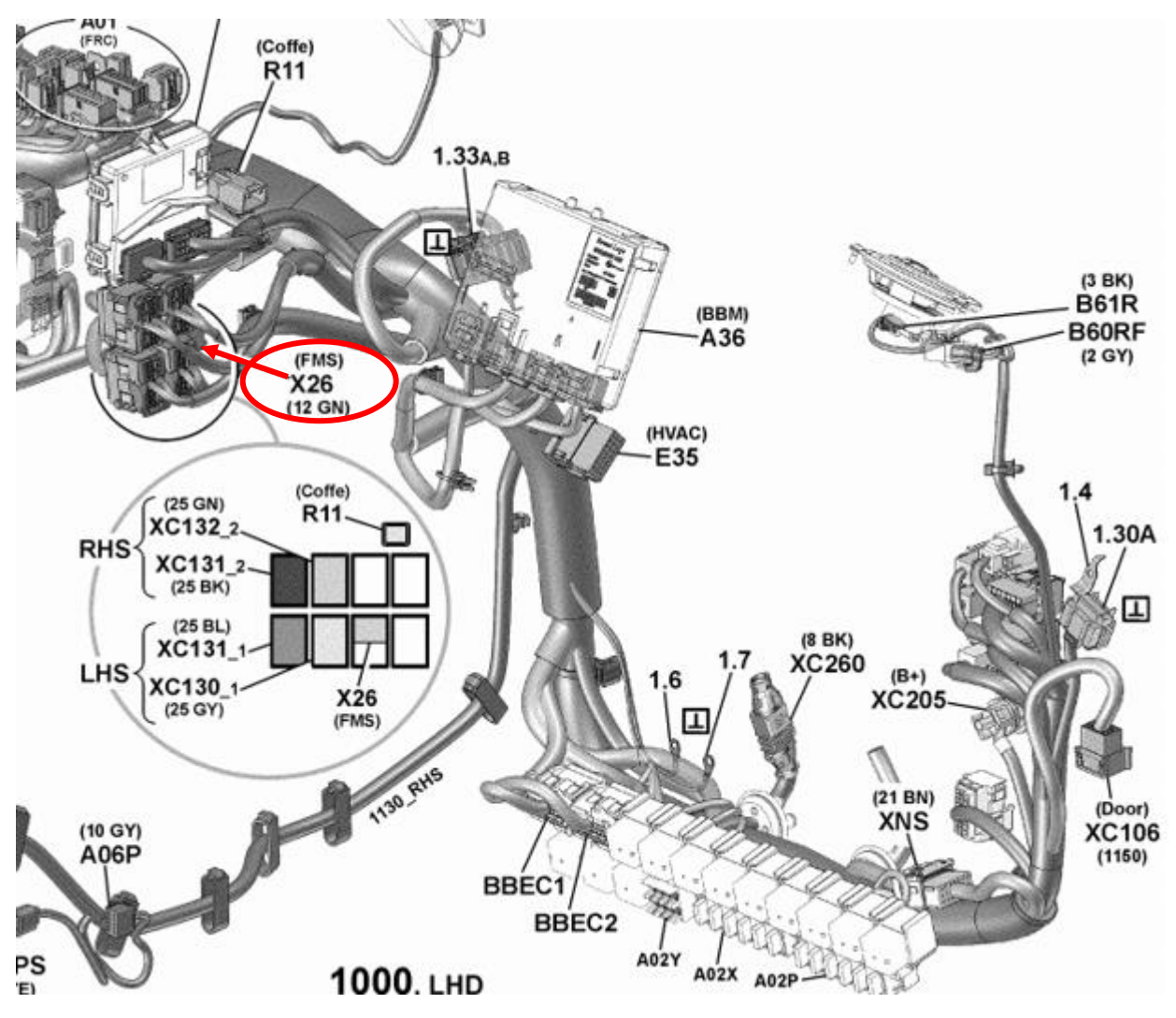

• In this **12-pin Connector**, the following signals can be tapped directly:

| Signal                         | <u>Pin</u> | Remarks | Roadbox5 |
|--------------------------------|------------|---------|----------|
| terminal 31 (24V power ground) | 1          | Always  | Black    |
| CAN High                       | 6          | Always  | Blue     |
| CAN low                        | 9          | Always  | Grey     |
| terminal 15 (Ubat) ignition    | 10         | Always  | Green    |
| terminal 30 (24V) battery      | 12         | Always  | Red      |

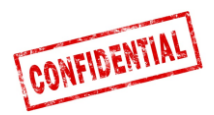

# FMS - Volvo FE/FL $\rightarrow$

# **FMS Connector** is grey and is located inside the instrument Panel, behind the radio and is labelled "**X26**"

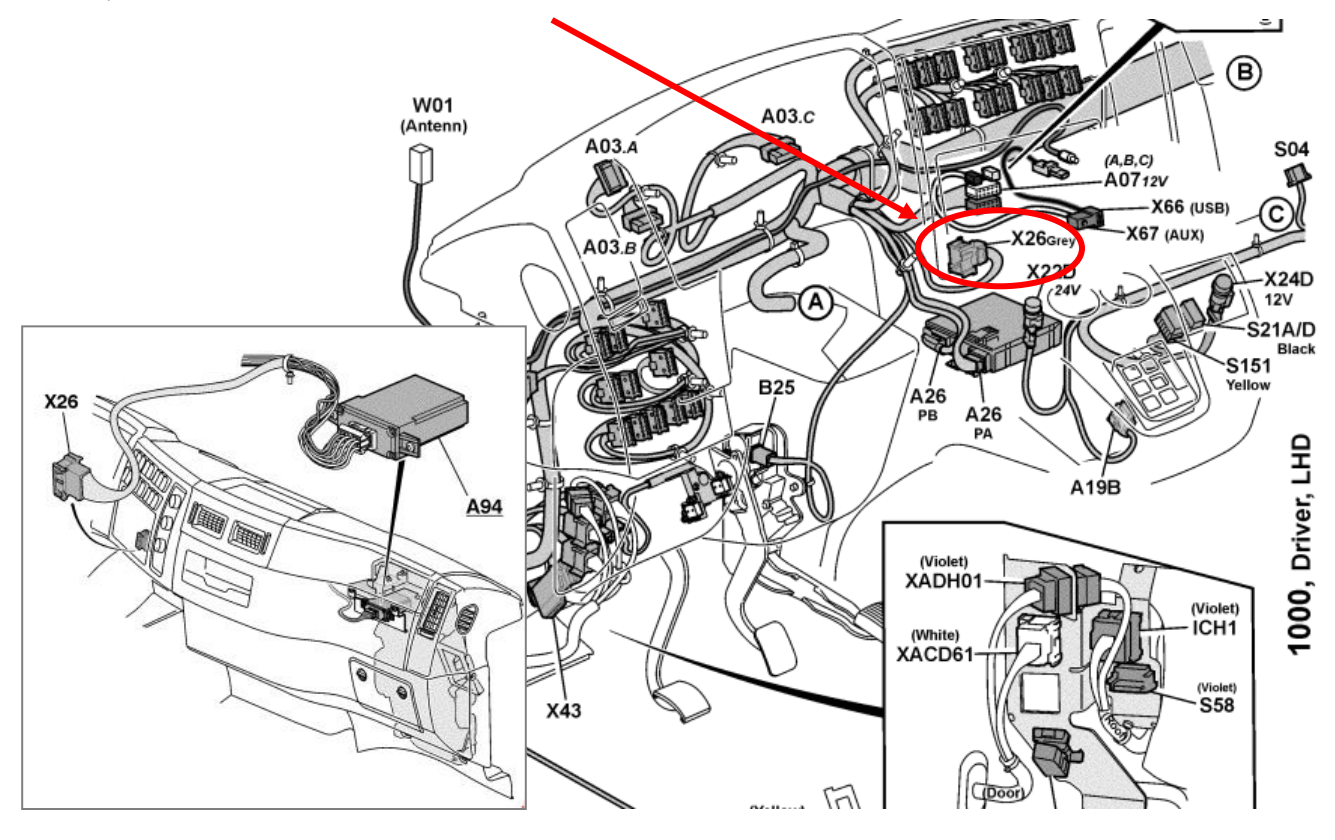

### X26 – Grey Connector

| Signal                         | <u>Pin</u> | <u>Remarks</u> | Roadbox5 |
|--------------------------------|------------|----------------|----------|
| terminal 31 (24V power ground) | A1         | Always         | Black    |
| CAN High                       | A9         | Always         | Blue     |
| CAN low                        | A8         | Always         | Grey     |
| terminal 15 (Ubat) ignition    | A16        | Always         | Green    |
| terminal 30 (24V) battery      | A2         | Always         | Red      |

### • If the Connector is a **12-pin green Connector**, use these Connections instead:

| Signal                         | <u>Pin</u> | Remarks | Roadbox5 |
|--------------------------------|------------|---------|----------|
| terminal 31 (24V power ground) | 1          | Always  | Black    |
| CAN High                       | 6          | Always  | Blue     |
| CAN low                        | 9          | Always  | Grey     |
| terminal 15 (Ubat) ignition    | 10         | Always  | Green    |
| terminal 30 (24V) battery      | 12         | Always  | Red      |

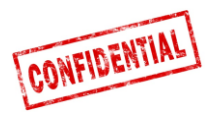

# FMS - Scania P-R-T Series → 2009-01-28

| Manufactures in:     | Chassis number: |
|----------------------|-----------------|
|                      | > 2009-01-28    |
| Södertälje           | > 2 046 174     |
| Zwolle               | > 5 224 880     |
| Angers               | > 9 141 334     |
| São Bernado do Campo | > 3 644 064     |

• The Scania **FMS CAN** interface module is situated on the passenger side. **CAN** is Roadboxed via **Connector C 259**.

|          | Scania | Roadbox5 | Connector<br>C259 |
|----------|--------|----------|-------------------|
| CAN-High | Blue   | Blue     | Pin 21            |
| CAN-Low  | White  | Grey     | Pin 20            |

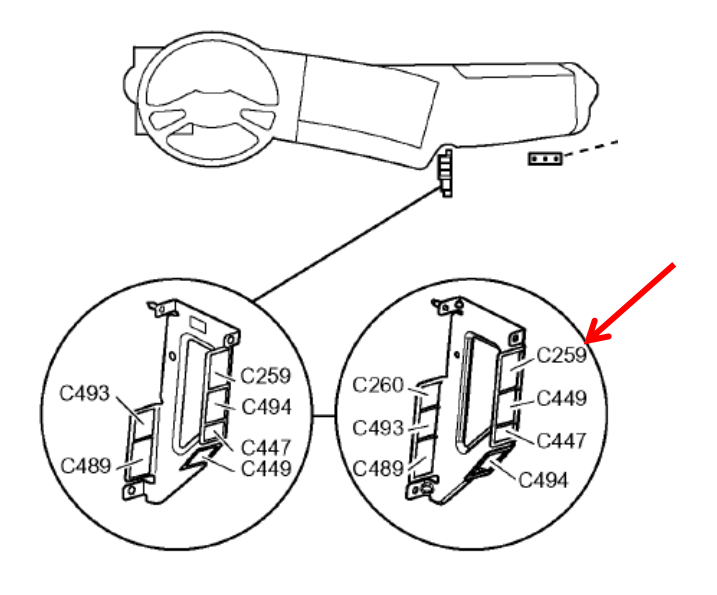

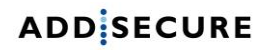

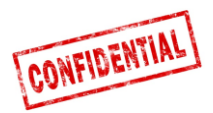

# FMS - Scania P-R-T Series (with RTG) 2009-01-29 $\rightarrow$ 2016

| Manufactures in:     | Chassis number: |
|----------------------|-----------------|
|                      | 2009-01-29>     |
| Södertälje           | 2 046 175>      |
| Zwolle               | 5 224 881>      |
| Angers               | 9 141 335>      |
| São Bernado do Campo | 3 644 065>      |

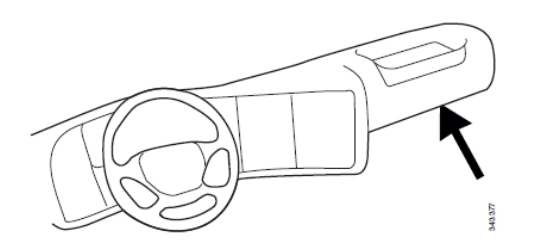

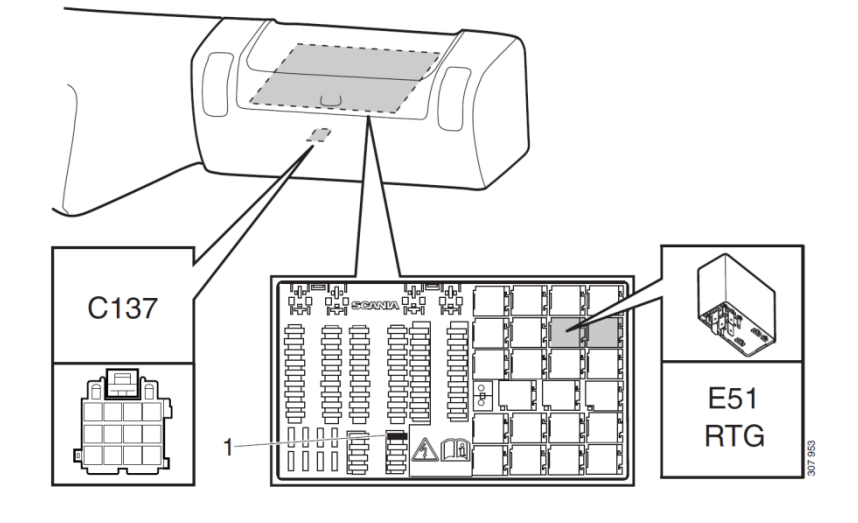

- 1. Fuse for **RTG**
- E51. Relay socket for RTG-Connection

# In this green **12-pin Connector C137**, the following signals can be tapped directly:

| Signal                         | <u>Pin</u> | <u>Remarks</u>            | Roadbox5 |
|--------------------------------|------------|---------------------------|----------|
| terminal 31 (24V power ground) | 1          | Always                    | Black    |
| Reserved                       | 2          | Reserved                  | NC       |
| 12 V+                          | 3          | optional for 24V vehicles | NC       |
| 12 V ground                    | 4          | optional for 24V vehicles | NC       |
| CAN high shield                | 5          | Option                    | NC       |
| CAN High                       | 6          | Always                    | Blue     |
| Reserved                       | 7          | Reserved                  | NC       |
| CAN ground or CAN low shield   | 8          | Option                    | NC       |
| CAN low                        | 9          | Always                    | Grey     |
| terminal 15 (Ubat) ignition    | 10         | Always                    | Green    |
| terminal 15R (Ubat)            | 11         | Option                    | NC       |
| terminal 30 (24V) battery      | 12         | Always                    | Red      |

**NOTE!** The earlier **Connectors C259** and **C471** don't exist in these trucks.

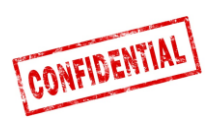

# FMS - Scania New Generation 2017→

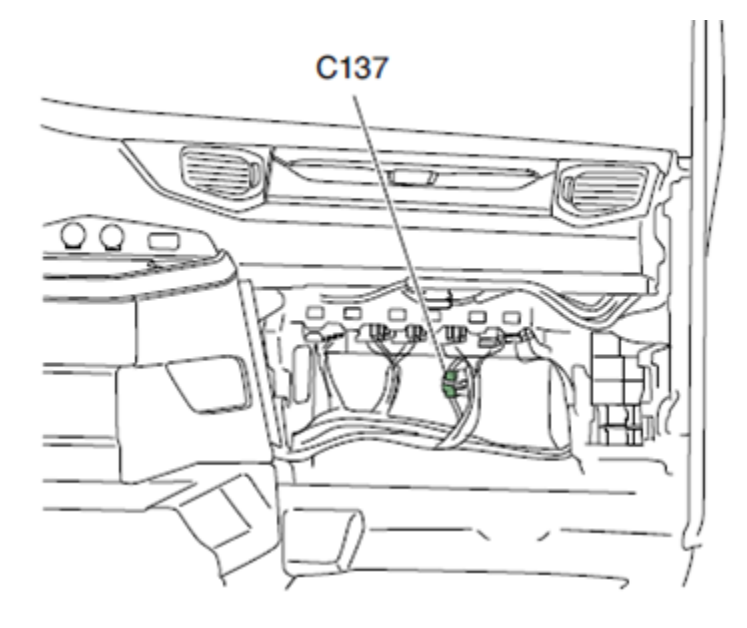

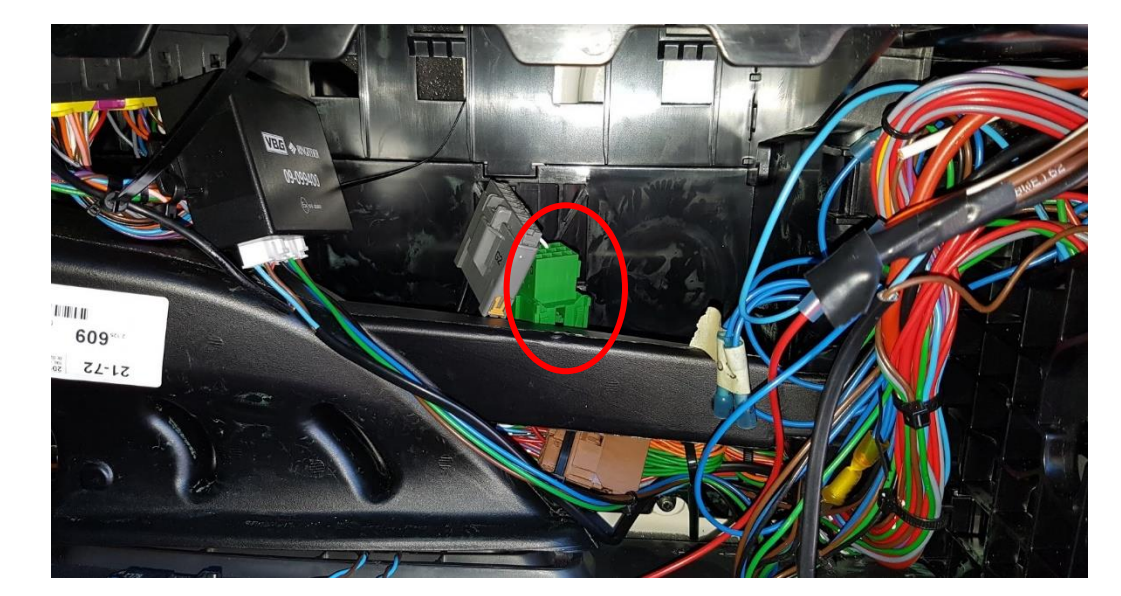

| Signal                         | <u>Pin</u> | <u>Remarks</u> | Roadbox5 |
|--------------------------------|------------|----------------|----------|
| terminal 31 (24V power ground) | 1          | Always         | Black    |
| CAN High                       | 6          | Always         | Blue     |
| CAN low                        | 9          | Always         | Grey     |
| terminal 15 (Ubat) ignition    | 10         | Always         | Green    |
| terminal 30 (24V) battery      | 12         | Always         | Red      |

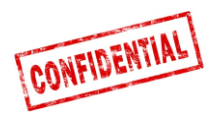

### FMS - MAN

On newer MAN truck, it's possible to find the 12-pin green Connector behind the tachograph, when Roadboxing here use the following pinout.

|                                | 1          |                |          |
|--------------------------------|------------|----------------|----------|
| Signal                         | <u>Pin</u> | <u>Remarks</u> | Roadbox5 |
| terminal 31 (24V power ground) | 1          | Always         | Black    |
| CAN High                       | 6          | Always         | Blue     |
| CAN low                        | 9          | Always         | Grey     |
| terminal 15 (Ubat) ignition    | 10         | Always         | Green    |
| terminal 30 (24V) battery      | 12         | Always         | Red      |

If the 12-pin green Connector is not found, use the Connection point below.

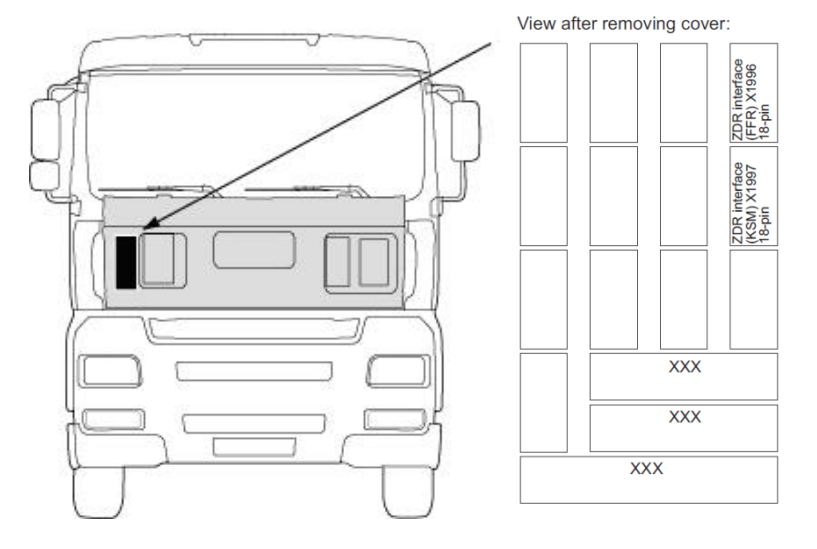

The **KSM** module can be retrofitted, available in **2** versions.

The Fleet Management Interface is only possible in Connection with the **KSM module** "**STEP05**" or earlier versions (*standard since March 2002*).

The complete interface includes an **18-pole Connector X1997** and two **6-pole Connectors X3311** and **X1428**, accessed from the outside by removing the protection cover.

| CAN-BUS    | Plug X1997, 18-pol | Roadbox5<br>CAN wire | MAN<br>CAN wire |
|------------|--------------------|----------------------|-----------------|
| A-CAN-Low  | Pin 18             | Grey                 | Brown-Orange    |
| A-CAN-High | Pin 17             | Blue                 | Orange          |

NOTE! In the old MAN TG version, the Connector is called X1996 (not X1997).

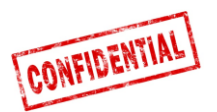

### FMS - DAF CF and XF

# On most **DAF** trucks, the **12-pin green FMS Connector** is found beside the fuse panel. Pin out below:

| Signal                         | <u>Pin</u> | Remarks | Roadbox5 |
|--------------------------------|------------|---------|----------|
| terminal 31 (24V power ground) | 1          | Always  | Black    |
| CAN High                       | 6          | Always  | Blue     |
| CAN low                        | 9          | Always  | Grey     |
| terminal 15 (Ubat) ignition    | 10         | Always  | Green    |
| terminal 30 (24V) battery      | 12         | Always  | Red      |

If the vehicle doesn't have the **12-pin green Connector** beside the fuse panel, you will need to make the **FMS-Connection** from the outside of the truck.

Accessed from the outside by removing the protection cover.

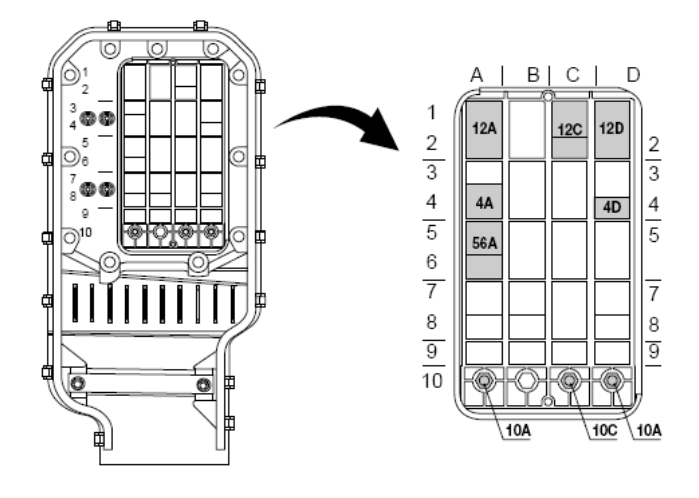

**CAN** signal can be taken from the **twisted** green and yellow wire in Connector **12A**. In some cases, there may be a termination resistor, which <u>must</u> be removed when the **Roadbox5** is terminated.

| 12A       | DAF wire             | Roadbox5 wire |
|-----------|----------------------|---------------|
| DCAN-High | Green 3783           | Blue          |
| DCAN-Low  | DCAN-Low Yellow 3782 |               |

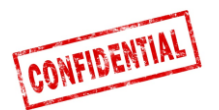

### FMS - Mercedes Actros 2 - Bluetec 4 and 5

**IMPORTANT: FMS CAN-BUS** installation for Mercedes Actros 2 with **Bluetec 4** and **Bluetec 5** must be mounted on **X1** on the **PSM module**, or from the Connector **Z3** on the **CAN distributor**. Valid from 01-10-2007.

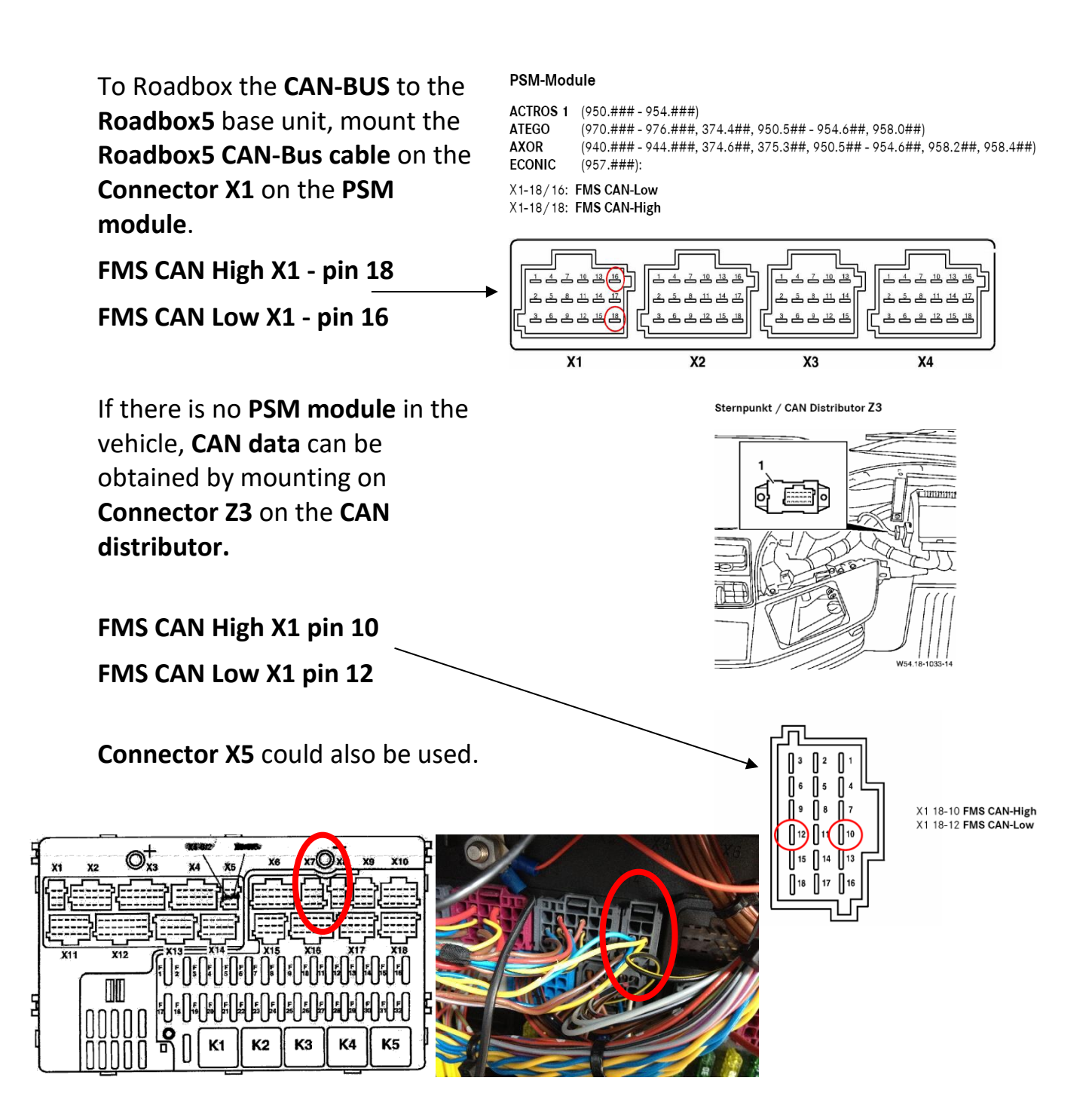

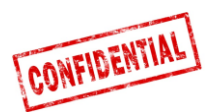

## FMS - Mercedes Actros MP4 chassis: WDB963

FMS Connector is located in the ceiling by the tachograph and is named X167.12.

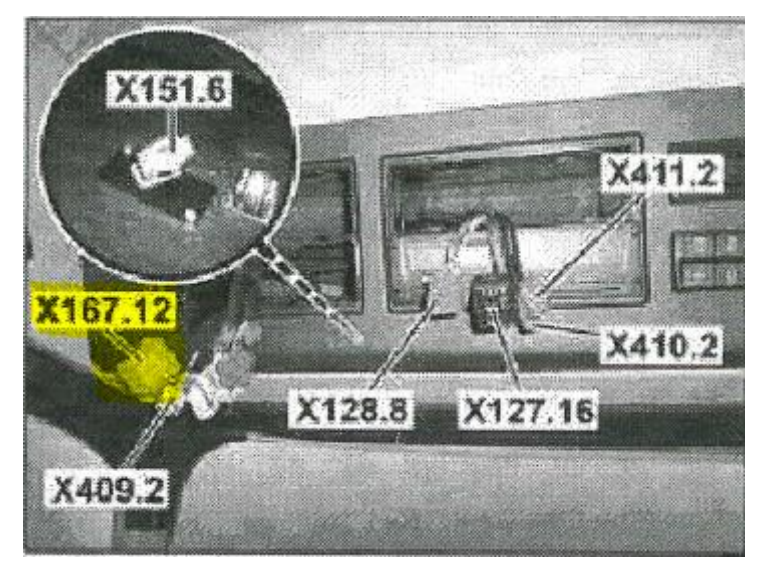

In this Connector you will find **CAN\_H**, **CAN\_L**, Battery, Ignition and Ground.

| Signal                         | <u>Pin</u> | Remarks | Roadbox5 |
|--------------------------------|------------|---------|----------|
| terminal 31 (24V power ground) | 1          | Always  | Black    |
| CAN High                       | 6          | Always  | Blue     |
| CAN low                        | 9          | Always  | Grey     |
| terminal 15 (Ubat) ignition    | 10         | Always  | Green    |
| terminal 30 (24V) battery      | 12         | Always  | Red      |

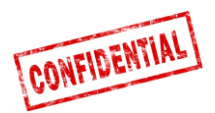

### The Roadbox5 system information

- The **Roadbox5** system consists of a base unit, a **GPS/GSM** combi antenna, cables and an add-on **Android based display** (optional).
- The **Roadbox5** base unit includes a computer with Linux operating system. AddSecure applications are installed in the unit as well as a **GPS** and a **GSM** module for positioning and data communication via **GPRS**.
- On the front of the base unit there is the Main Connector (**GPIO**), Automotive grade **USB**, **GPS** antenna Connector, **GSM** antenna Connector and two **LED's**.

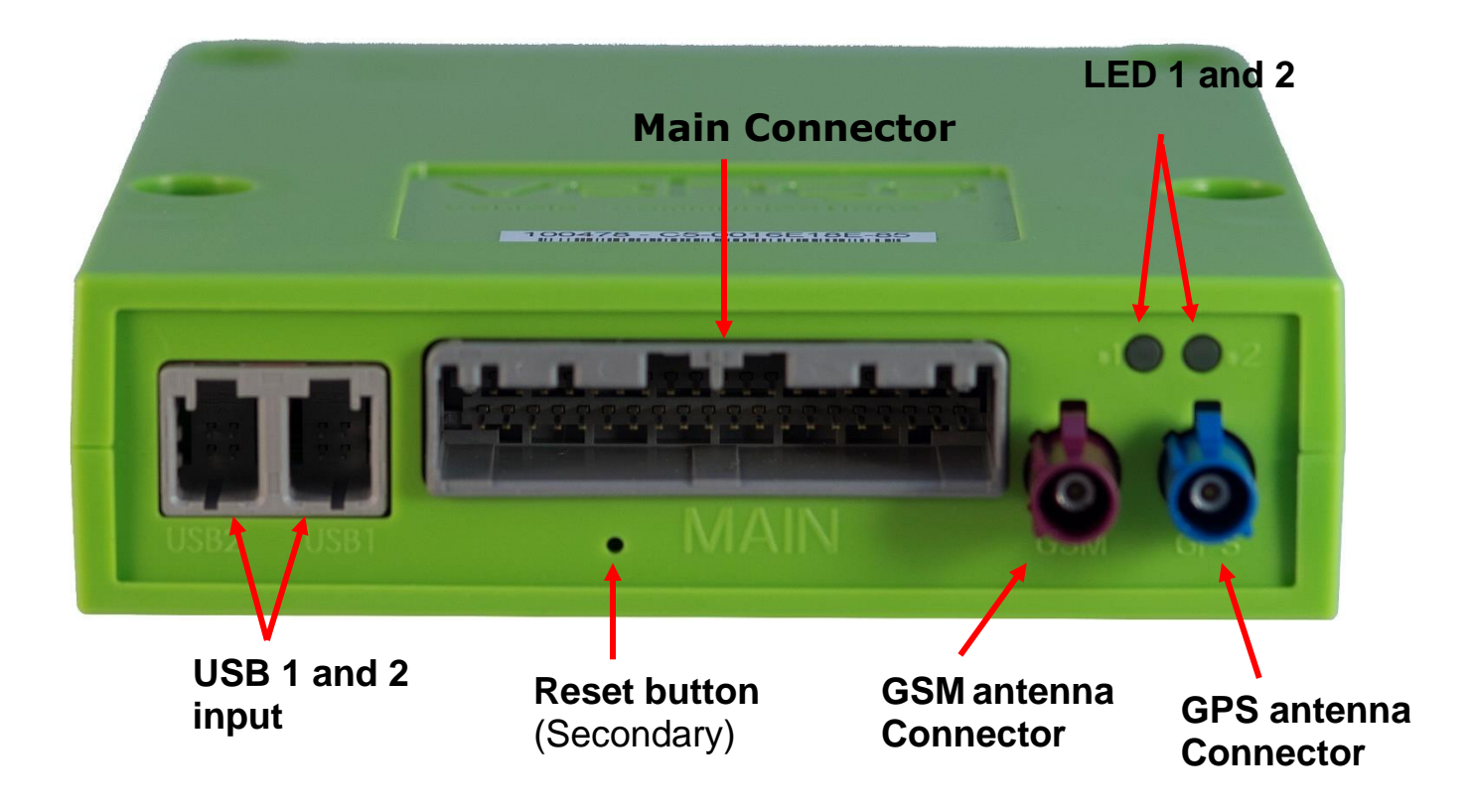

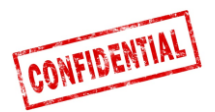

• There is a reset button mounted on the Main cable. Place the reset button with easy access for the driver, **preferably in the fuse panel**.

### Normal reboot

Short press on reset button will make the **Roadbox5** to reboot the Linux system and do a normal startup.

### Hard reboot

Press the reset button between **2** and **5** seconds will make the **Roadbox5** do a hard reboot where the power is cut before restarting. **LED** goes yellow when the hard reboot is initiated.

### **Factory reset**

Pressing and holding the reset button for more than **30** seconds will make the **Roadbox5** do a factory reset. **LED**: s is indicating this according to information under "<u>LED description</u>" in this document.

When factory reset is performed the **Roadbox5** will reset to the version that was used when the unit was shipped. All user/vehicle data will be erased from the box.

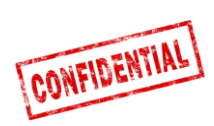

# LED description

|          | Color  | Signal   | Message                                                                       |
|----------|--------|----------|-------------------------------------------------------------------------------|
|          | Green  | Constant | Self-test OK, network Roadboxed                                               |
|          |        | Blinking | Self-test OK, searching for network                                           |
|          | Yellow | Constant | Self-test in progress, network<br>Roadboxed                                   |
|          |        | Blinking | Self-test in progress, searching for network                                  |
|          | Red    | Constant | General HW Error                                                              |
|          |        | Blinking | Not used                                                                      |
|          | Off    | -        | System starting                                                               |
| LED2     | Green  | Constant | Co-Driver up, logged in to server                                             |
| SOFTWARE |        | Blinking | Not used                                                                      |
|          | Yellow | Constant | Co-Driver up, not logged in to server                                         |
|          |        | Blinking | Factory reset initiated (release reset button)                                |
|          | Red    | Constant | General SW Error                                                              |
|          |        | Blinking | Waiting for configuration from Installer<br>Web (Stork)<br>OR software update |
|          | Off    | -        | System starting                                                               |

## **Contact Information**

### Sweden

**Technical support** support.smarttransport.se@addSecure.com +46 31 779 29 79

Norway

**Technical support** support.smarttransport.no@AddSecure support.smarttransport.de@AddSecure .com +46 31 779 29 79

**Technical support** .com +49 431 64 73 88-29

Germany

### Denmark

**Technical support** support. smarttransport.dk@AddSecure.com +45 96 96 26 26

Finland

**Technical support** 

support.

smarttransport.fi@AddSecure.com

+358 10 2877760

**Technical support** support. smarttransport.fr@AddSecure.com +33 2 98 05 70 65

France

Netherlands

**Technical support** support. smarttransport.nl@AddSecure.com + 31 (0)183 646 250

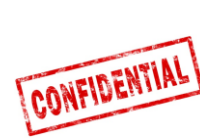